## JHRS 認定心電図専門士 認定更新申請・クレジット決済要領

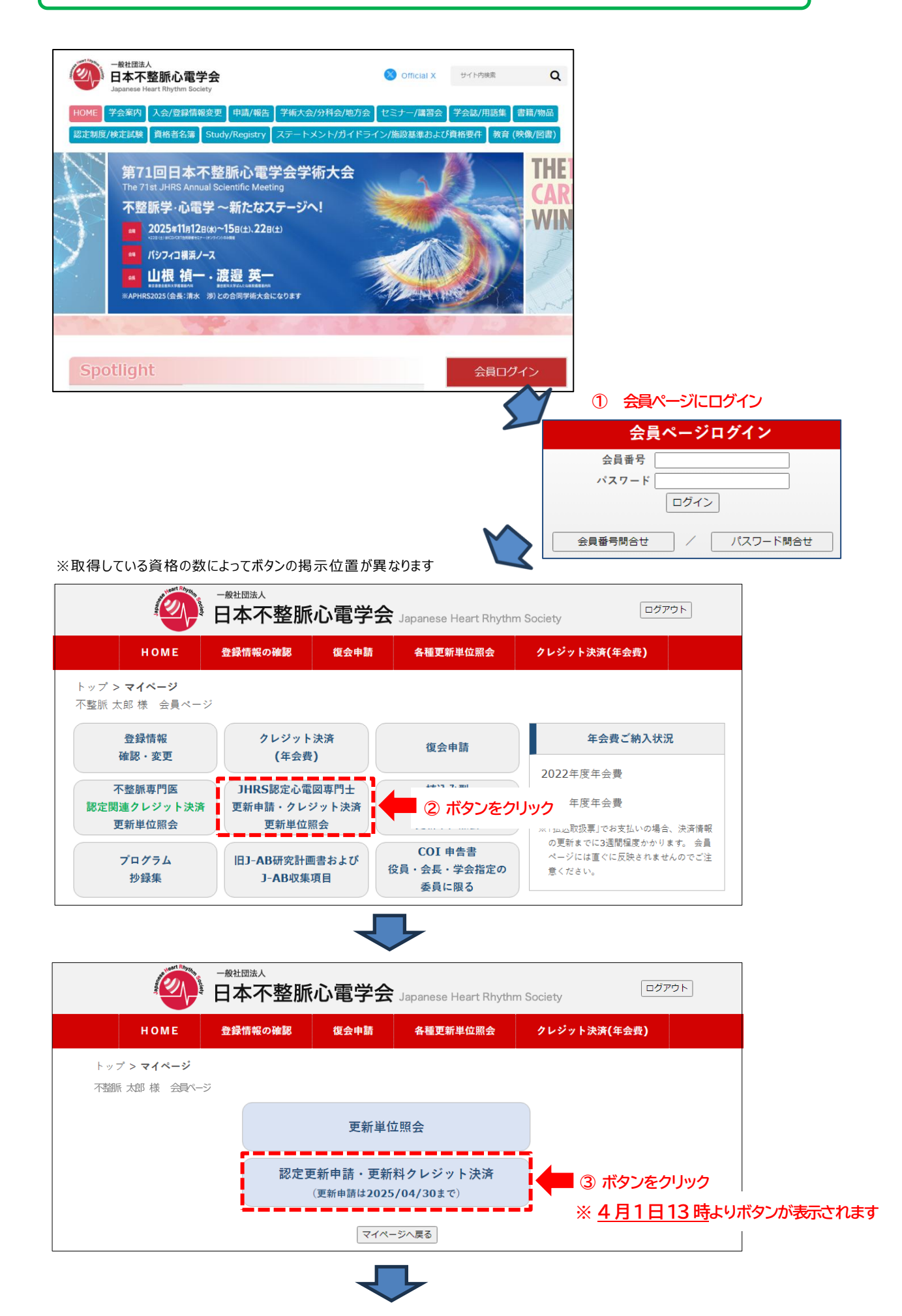

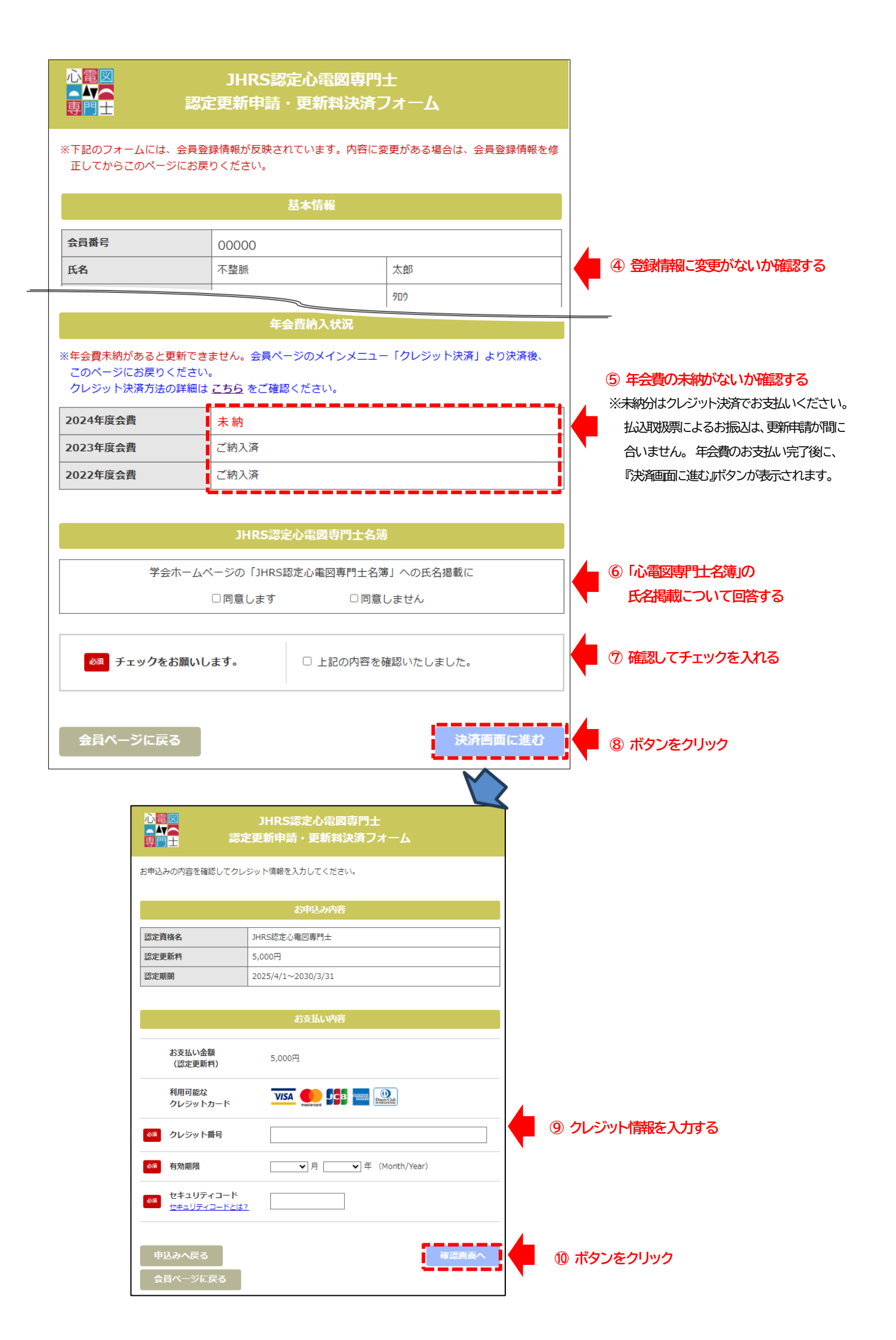

| ◇電図<br>●↓                                          | JHRS認定心電図専門士<br>認定更新申請・更新料決済フォーム                                    |                |
|----------------------------------------------------|---------------------------------------------------------------------|----------------|
| ※決済完了後のキャンセ/ ※「決済の完了」ボタン <sup>3</sup>              | ル(返金)はできません。<br>を押すと決済完了となります。                                      |                |
|                                                    | お申込み内容                                                              |                |
| 認定資格名                                              | JHRS認定心電図專門士                                                        |                |
| 認定更新料                                              | 5,000円                                                              |                |
| 認定期間                                               | 2025/4/1~2030/3/31                                                  |                |
|                                                    | お支払い内容                                                              |                |
| お支払い金額<br>(認定更新料)                                  | 5,000円                                                              |                |
| クレジット番号                                            | 000000000000000000000000000000000000000                             | _              |
| 有効期限                                               | 2035年12月                                                            |                |
| クレジットの入力                                           | <ul> <li>上記内容で間違いない事を確認しました。</li> <li>に戻る</li> <li>決済の完了</li> </ul> | 2 決済完了ボタンをクリック |
|                                                    |                                                                     |                |
| 心電図<br>●】<br>専門士                                   | JHRS認定心電図専門士<br>認定更新申請・更新料決済フォーム                                    |                |
| ※決済と認定更新が完了(<br>※新しい認定証を、5月末                       | しました。<br>Eまでに会員情報の書類送付先宛てに送付いたします。                                  |                |
|                                                    | お申込み内容                                                              |                |
| 認定資格名                                              | JHRS認定心電図専門士                                                        | 認定更新完了         |
| 認定期間                                               | 2025/4/1~2030/3/31                                                  |                |
| お支払い金額<br>(認定更新料)                                  | 5,000円                                                              |                |
| <ul> <li>会員情報に登録された</li> <li>※メールが届かないま</li> </ul> | モメールアドレスに、自動返信メールを送信しましたのでご確認ください。<br>易合は【迷惑メールフォルダ】をご確認ください。       |                |
| 認定更新料 領収<br>会員ページに戻る                               | 書発行 更新完了の確認(単位照会ページ)                                                |                |
| 次の画面で領                                             | 図書のダウンロードが可能  更新が完了しているか                                            |                |

単位照会ページで確認

## 【領収書発行ページ】

|                                      | <sup>-⊛±団法人</sup><br>日本不整脈 | 心電学会                 | Japanese Heart Rhyth                      | m Society                       | ログアウト             |                           |     |
|--------------------------------------|----------------------------|----------------------|-------------------------------------------|---------------------------------|-------------------|---------------------------|-----|
| номе                                 | 登録情報の確認                    | 復会申請                 | 各種更新単位照会                                  | クレジット決済(年会費                     | i)                |                           |     |
| トップ > <b>マイページ</b><br>不踏脈 太郎 様 会員ページ |                            |                      |                                           |                                 |                   |                           |     |
|                                      |                            | 更新単                  | 位照会                                       | •                               | 更新が完了し            | ているか、単位照会ペーシ              | で確認 |
|                                      |                            | 認定更新料                | 領収書の発行                                    |                                 |                   |                           |     |
|                                      | 領                          | 収証(PDF)              | 発行                                        |                                 |                   |                           |     |
|                                      | WPDF?                      | の死行可能。(4<br>を保存できる環境 | 2025 <u>2 8</u> 1まで)<br>1で発行 てください。       |                                 |                   |                           | ,   |
|                                      |                            | マイペ                  | <ul> <li>発行ボタンを</li> <li>発行は1 </li> </ul> | <mark>ミクリックして、領</mark><br>回のみ可能 | 収書をダウン            | ]— "                      |     |
|                                      |                            |                      | ※PDFフ<br>※発行期                             | ァイルを保存でき<br>助う過ぎた場合は<br>        | る環境でダウ<br>、学会事務局に | ンロードしてください<br>こお問い合わせください |     |

| HOME                                                                                          | 登録情報の確                                                                                 | 認 復会申請                                   | 各種更新単位照                      | 会 クレジッ                       | ト決済 <b>(</b> 年会費) | )    |
|-----------------------------------------------------------------------------------------------|----------------------------------------------------------------------------------------|------------------------------------------|------------------------------|------------------------------|-------------------|------|
| トップ > マイペー<br>不整脈 太郎 様 会                                                                      | ジ > 各種更新単位照会<br>員ページ                                                                   |                                          |                              |                              |                   |      |
|                                                                                               |                                                                                        | オオンフォリン時天教展                              |                              |                              |                   |      |
| 不整脈専門医                                                                                        | し<br>山電図専門士                                                                            | 植込み至心臓不整脈<br>デバイス認定士                     |                              |                              |                   |      |
| <b>不整脈専門医</b><br>                                                                             | 小電図専門士<br>IRS17-1000                                                                   | 他込み至心臓不至脈<br>デバイス認定士                     |                              |                              |                   |      |
| 不整脈專門医<br>認定番号:JH<br>総合取得単位                                                                   | 小電図専門士<br>IRS17-1000<br>二:0単位                                                          | 他込み至い服や登旅<br>デバイス認定士                     |                              |                              |                   |      |
| <ul> <li>不整脈専門医</li> <li>認定番号:JH</li> <li>総合取得単位</li> <li>※うち、本学会</li> <li>有効期限:20</li> </ul> | <pre>JHRS&amp;定<br/>心電図専門士<br/>IRS17-1000<br/>::0単位<br/>会主催の学術大会、研<br/>030/03/31</pre> | 他込み至い蹴不至加<br>デバイス認定士<br>究会(青色表示)参加       | 単位の取得 = <b>0</b> 単           | 立( <b>10</b> 単位は必須           | i)                |      |
| <ul> <li>不整脈専門医</li> <li>認定番号:JH</li> <li>総合取得単位</li> <li>※うち、本学4</li> <li>有効期限:20</li> </ul> | →電図専門士<br>IRS17-1000<br>注 0 単位<br>注催の学術大会、研<br>030/03/31                               | 他込み至い殿不至加<br>デバイス認定士<br>第究会(青色表示)参加<br>称 | 単位の取得 = 0 単<br><sub>会期</sub> | 立(10単位は必須<br><sub>取得単位</sub> | i)<br>累計単位        | 累計単位 |

## 【更新単位照会ページ】

有効期間が更新されているかを確認